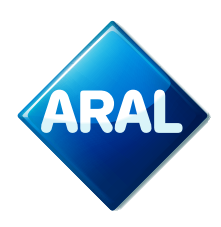

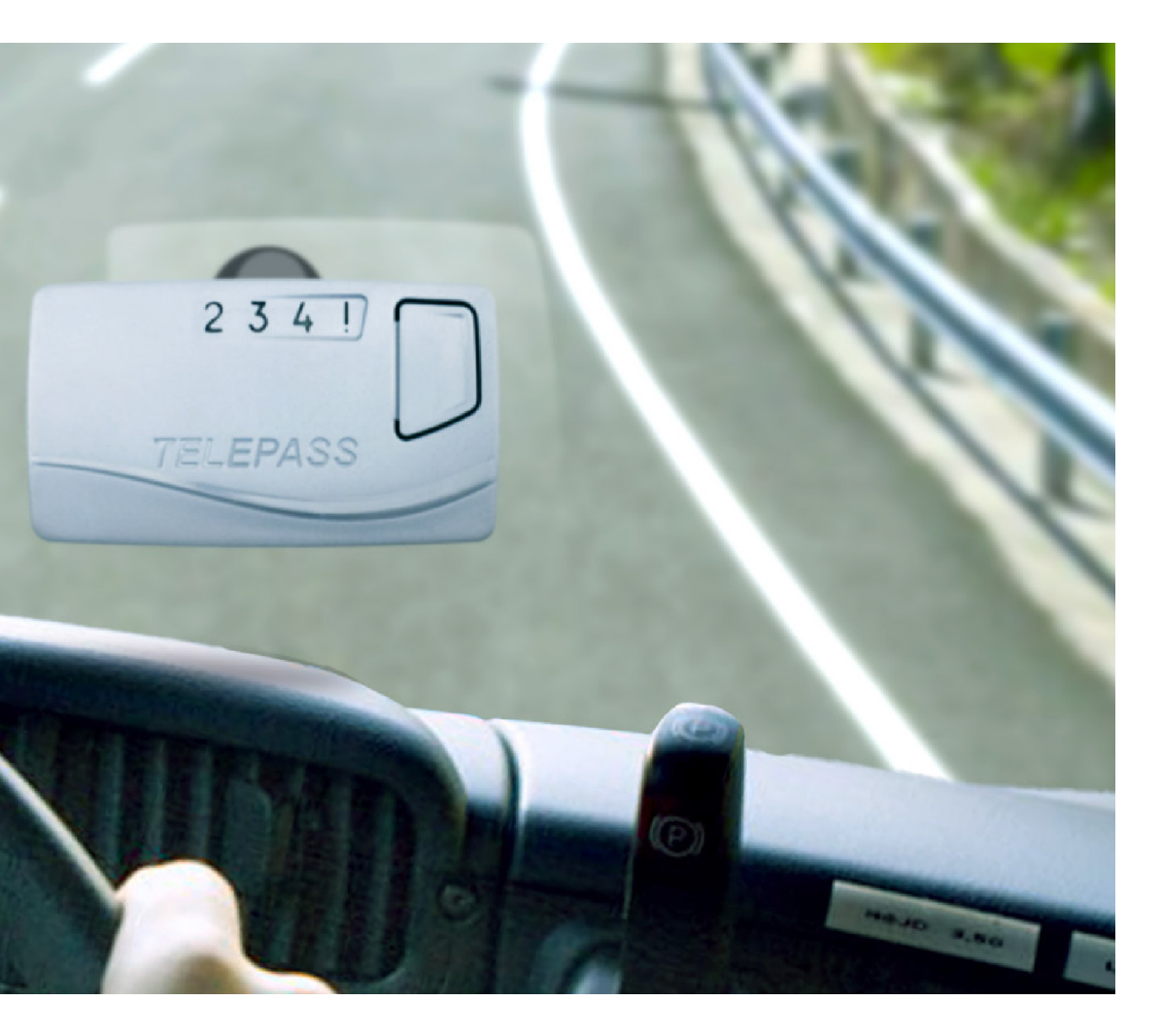

# Aral TollEase für Pkw "Anleitung"

**Aral Fleet Solutions** 

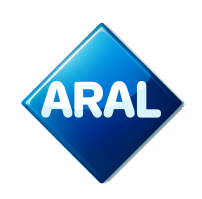

# Zugang zum ORS-Portal:

1. Das ORS-Portal ist über das Kundencenter zugänglich. Besuchen Sie die Website Ihres Landes.

Gehen Sie zu <u>Aral Card Kundencenter Login</u> und melden Sie sich mit Ihrem Benutzernamen und Passwort an.

2. Klicken Sie im oberen Menü auf EuropaServices/Maut

| ARAL                                                                                                    | Kontakt   BP Global   www.aral-card.de   Hilfe   Logout                                                                                                    |  |  |  |  |  |
|----------------------------------------------------------------------------------------------------|----------------------------------------------------------------------------------------------------|--|--|--|--|--|
| KartenVerwaltung Karte                                                                                                    | anAnalyse KartenKontrolle Service Administration Aral FleetMove EuropaServices/Maut<br>paServices/Maut ▶ EuropaServices/Maut                                          |  |  |  |  |  |
| EuropaServices/Maut                                                                                                    | Hier können Sie Ihre<br>Produktregistrierungen verwalten<br>sowie aktuelle Informationen zu<br>nationalen und internationalen<br>Mauten & Straßenservices<br>einsehen |  |  |  |  |  |
| <ul> <li>Sie werden jetzt auf die On Road Service Webseite weitergeleitet. Zur stetigen Verbesserung des Kundenservices können Ihre Daten (wie z.B. der Zugriffszeitpunkt) erfasst werden. Dieses liegt im rechtmäßigen Interesse von Aral/BP. Ich bestätige, diese Information gelesen zu haben</li> <li>Hier geht es zur Verwaltung der Mauten &amp; Straßenservices</li> </ul> |                                                                                                    |  |  |  |  |  |

- 3. Klicken Sie auf den Link auf der Website, um das **On Road Service Portal** zu betreten. Sie werden nun zum **ORS-Portal** weitergeleitet.
- Um von hier aus direkt auf das EETS-Portal zuzugreifen, klicken Sie auf Bestellen & verwalten, wie unten gezeigt.

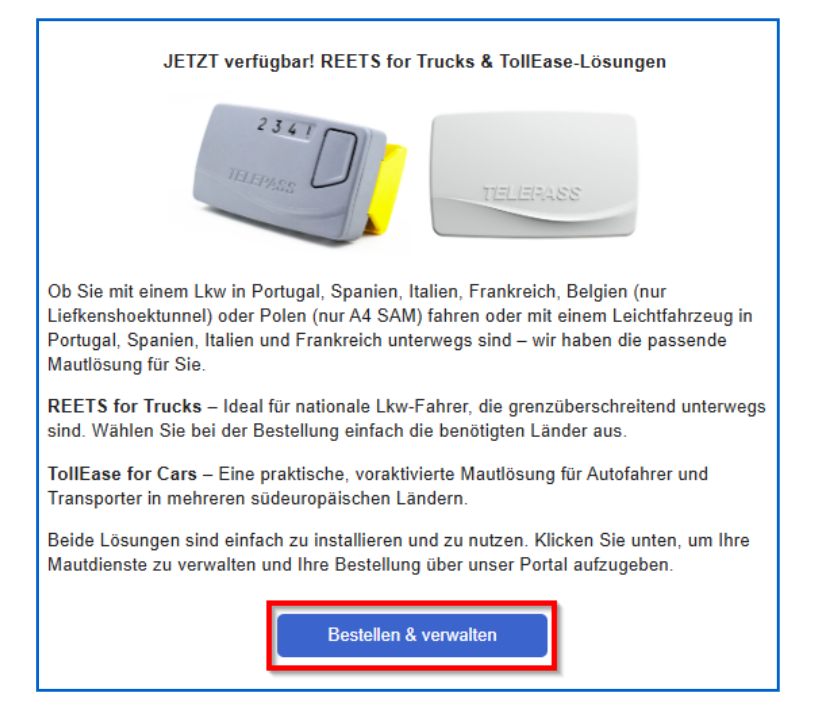

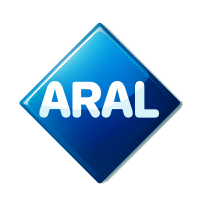

# Schritte zur Registrierung eines neuen Lkw für Aral TollEase für Pkw

- Wenn Sie neu im System sind, klicken Sie bitte zunächst im oberen Menü auf "Meine Adresse", geben Sie Ihre Kontaktdaten ein und klicken Sie anschließend auf "Speichern".
- Um ein Auto oder Transporter zu registrieren, fahren Sie mit der Maus über "Fahrzeugmanagement" und wählen Sie im Dropdown-Menü den Eintrag "Auto/Van anlegen"

| ଲି Startseite 🔺 Meine Adresse 🚑 OBU-Management | 💭 Fahrzeugmanagement 🏾 🏋 Neue Best | ellung 🏹 Meine Bestellungen | Reporting | • Telematik Center | ? Hilfe 🕞 Abmelden |
|------------------------------------------------|------------------------------------|-----------------------------|-----------|--------------------|--------------------|
|                                                | 🛲 Fahrzeug-Übersicht               |                             |           |                    |                    |
| Startseite                                     | 1 Importierte Fahrzeuge            |                             |           |                    |                    |
|                                                | a Lkw erstellen                    |                             |           |                    |                    |
| In Nachrichten                                 | 🖨 Auto/Van anlegen                 |                             |           |                    |                    |

3. Im folgenden Formular sind alle Felder mit einem Sternchen (\*) Pflichtfelder.

| Fahrzeug bearbeiten                                                                 |                      |                                                                                                    |                                                             |  |  |  |  |
|-------------------------------------------------------------------------------------|----------------------|----------------------------------------------------------------------------------------------------|-------------------------------------------------------------|--|--|--|--|
|                                                                                     |                      |                                                                                                    |                                                             |  |  |  |  |
| Details zur Tankkarte                                                               |                      |                                                                                                    |                                                             |  |  |  |  |
| * Tankkarte : 🔊                                                                     | 76579-0504           | Firma :                                                                                                    | Alger Inde                                                  |  |  |  |  |
| * Ablaufdatum MM/JJ : 🕐                                                             | U v 100 v            |                                                                                                    | Man Cylin Dania (d.<br>19) El C. Man Chi<br>Anna Al Man Chi |  |  |  |  |
| Kostenstelle : 🔊                                                                    |                      |                                                                                                    | contabal                                                    |  |  |  |  |
| Angaben zum Fahrzeug (obligatori                                                    | sch)                 |                                                                                                    |                                                             |  |  |  |  |
| * Nummernschild (wie im<br>Fahrzeugschein angegeben) : ①                            |                      | * Fahrzeugklasse : (?)                                                                                                    | N1 ~                                                        |  |  |  |  |
| * Land der Fahrzeug-Anmeldung :                                                     | bitte wählen         | * Anzahl der Achsen : (?)                                                                                                   |                                                             |  |  |  |  |
| 0                                                                                   |                      | * Fahrzeughöhe : 🕅                                                                                                    | < 3M 🗸                                                      |  |  |  |  |
| * Leergewicht - G [KG] : (9)                                                        |                      | * Emissionsklasse : 🕅                                                                                                    | EURO 0                                                      |  |  |  |  |
| * Maximalgewicht - F1 [KG] : (9)                                                    |                      |                                                                                                    |                                                             |  |  |  |  |
| * Maximalgewicht - F2 [KG] : 🔊                                                      |                      |                                                                                                    |                                                             |  |  |  |  |
| * Maximalgewicht - F3 [KG]<br>(Pkw/Van+ Anhänger) : ③                               |                      |                                                                                                    |                                                             |  |  |  |  |
| Daten zur CO2-Klassenreduzierung                                                    | J (optional)         |                                                                                                    |                                                             |  |  |  |  |
| Fahrzeugdaten (optional)                                                            |                      |                                                                                                    |                                                             |  |  |  |  |
| Länge (cm) :                                                                        |                      | Motoreigenschaften : 🕐                                                                                                    | Kein Eintrag 🗸                                              |  |  |  |  |
| Maximale Anzahl der Achsen<br>(Pkw/Van + Anhänger) : ⑦                              |                      | FAP (Partikelfilter) : ()                                                                                                   | Nein                                                        |  |  |  |  |
| Fahrzeughersteller (Zugmaschine) :                                                  | bitte wählen 👻       | Filterklasse : 🕐                                                                                                    | max 0,100 g/km gemäß PMK 0 🗸 🗸                              |  |  |  |  |
| ூ<br>Baujahr : ⑦                                                                    | bitte wählen         | Vorderseite des Fahrzeugscheins<br>(Dateien größer als 2 MB können                                                          | Datei auswählen Keine Datei ausgewählt                      |  |  |  |  |
| Eshraous Identifikations Nummer                                                     |                      | nicht verarbeitet werden) : 🕐                                                                                               |                                                             |  |  |  |  |
|                                                                                     |                      | Rückseite des Fahrzeugscheins<br>(Dateien größer als 2 MB können                                                            | Datei auswahlen Keine Datei ausgewählt                      |  |  |  |  |
|                                                                                     |                      | nicht verarbeitet werden) : 🕐                                                                                               | Datai susuählan Kaine Detai suorasuählt                     |  |  |  |  |
|                                                                                     |                      | zusätzliche Dokumente zum<br>Fahrzeugschein (Dateien, die<br>größer als 2 MB sind, können nicht<br>verarbeitet werden) : () | Dater auswainen                                             |  |  |  |  |
| Sie haben nun die Möglichkeit, Ihr erste<br>schneller abgewickelt, da unsere Servic | Veraiseret werden, 🕑 |                                                                                                    |                                                             |  |  |  |  |
|                                                                                     |                      |                                                                                                    | e speichern c abbrechen                                     |  |  |  |  |
|                                                                                     |                      |                                                                                                    |                                                             |  |  |  |  |

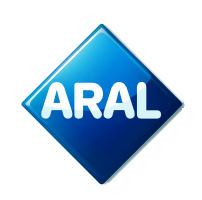

#### Verfügbare Schaltflächen:

- speichern: um die eingegebenen Fahrzeugdaten zu bestätigen
- abbrechen: um die Eingabe zu verwerfen

#### Anforderungen für den Dokumentenupload (optional):

- Für Pkw und Vans müssen **die Vorder- und Rückseite des Fahrzeugscheins** hochgeladen werden.
- Wenn die Emissionsklasse nicht im Dokument angegeben ist, müssen zusätzliche

#### Hinweise zum Fahrzeugformular:

Das aktuelle Formular zur Fahrzeugregistrierung umfasst folgende Angaben:

#### Pflichtfelder:

- Tankkartennummer + Ablaufdatum
- Land der Fahrzeuganmeldung, Kennzeichen
- Fahrzeug-Identifikationsnummer (VIN)
- Fahrzeugklasse (z. B. N1), Emissionsklasse.
- Anzahl der Achsen, Fahrzeughöhe etc.
- Upload des Fahrzeugscheins

#### **Optionale Felder (abhängig vom OBU-Bereich und den Anforderungen):**

- CO<sub>2</sub>-Klassendaten
- Motoreigenschaften
- FAP-/Filterinformationen
- Hersteller und Baujahr der Zugmaschine (sichtbar, aber nicht immer erforderlich)

Bitte beachten Sie: Nach der Validierung sind Änderungen an den Fahrzeugdaten nicht mehr möglich.

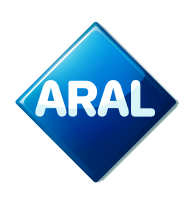

## Bestellung von Aral TollEase für Pkw

1. Gehen Sie im Kundenportal auf "Neue Bestellung". Bewegen Sie die Maus darüber, und das Dropdown-Menü öffnet sich, wo Sie "Aral TollEase für Pkw" bzw. "bp TollEase for cars" auswählen können.

| 🏠 Startseite 🛔 Meine Adresse 🐖 OBU-Management 🐖 Fahrzeugmanagement | )P. Neue Bestellung 💓 Meine Bestellungen 🗠 Reporting 🍳 Telematik Center ? Hilfe 🚱 Abmelden |
|--------------------------------------------------------------------|--------------------------------------------------------------------------------------------|
| Startseite                                                         | YE EETS KI                                                                                 |
|                                                                    | REETS A2                                                                                   |
| 🗐 Nachrichten                                                      | Ye Bestellung A2 Dummy-Mautbox                                                             |
|                                                                    | YP bp TollEase for Cars                                                                    |

2. Der folgende Bildschirm wird angezeigt

| A Starkanita 🔹 Maina Adagasa 🖉 ODU Magagaga                                                                                | ant 🛲 Fekerauamananamant 🔭 Maua Dastellung                                                                           |                                                         | nalle Cantor 9 136a Els Abroadan                             |
|----------------------------------------------------------------------------------------------------|----------------------------------------------------------------------------------------------------|---------------------------------------------------------|--------------------------------------------------------------|
| In Startseite Mittersse 😽 Obo-manageme                                                                                     | ent 😽 Fanitzeugnanagement 📭 Neue besteilung                                                                          | F Meine Besteilungen 🗠 Reporting V reier                |                                                              |
| Startseite / Alle Bestellungen / bp/Aral REETS for Trucks                                                                  |                                                                                                    |                                                         |                                                              |
| REETS für LKW jetzt bestellen                                                                                              |                                                                                                    |                                                         |                                                              |
|                                                                                                    |                                                                                                    |                                                         |                                                              |
| Der bp/ARAL REETS for Trucks arbeitet für verschiedene N<br>und Italien. Vorteile: Der bp REETS for Trucks ist eine kleine | flautbetreiber in Frankreich, Spanien, Portugal, Italien, Be<br>e Box und die Installation erfolgt ohne Verkabelung. | gien (nur Liefkenshoektunnel), Polen (nur A4 SAM) und a | uf verschiedenen Parkplätzen in Frankreich, Spanien          |
| 1                                                                                                    | 2                                                                                                    | 3                                                       | 4                                                            |
| Vervoliständigen Sie Ihre Kundendaten                                                                                      | Ein oder <u>mehrere Fahrzeuge</u> anmelden                                                                           | Fügen Sie Ihre Fahrzeuge zu Ihrer<br>Bestellung hinzu   | AGBs und Preisliste akzeptieren und<br>verbindlich bestellen |
| Meine Adresse                                                                                                    | and Lkw                                                                                                    | Fahrzeuge hinzufügen                                    | Jetzt bestellen                                              |
|                                                                                                    |                                                                                                    |                                                         |                                                              |
| Bestelldaten:                                                                                                    |                                                                                                    |                                                         |                                                              |
| o abbrechen                                                                                                    |                                                                                                    |                                                         |                                                              |
| Kundenadresse                                                                                                    | Lieferanschrift                                                                                                    |                                                         |                                                              |
| Firmenname:                                                                                                    | abweichende Lieferanschrift eingebe                                                                                  | <u>n</u>                                                |                                                              |
| PLZ/Ort:                                                                                                    |                                                                                                    |                                                         |                                                              |
| Land:                                                                                                    |                                                                                                    |                                                         |                                                              |
| E-mail:<br>Telefon:                                                                                                    |                                                                                                    |                                                         |                                                              |
| USt-ID:                                                                                                    |                                                                                                    |                                                         |                                                              |
| Kontaktperson:                                                                                                    |                                                                                                    |                                                         |                                                              |
| Tankkarte Ablauf MM/JJ Kennzeichen                                                                                         | Land G [KG] F2 [KG] F3 [KG] Klasse                                                                                   | Min. Achsen Max. Achsen Abgas Kat                       | VIN Nr. Dienstleistungen                                     |
|                                                                                                    | Keine Daten in de                                                                                                    | r Tabelle vorhanden                                     |                                                              |

- 3. Stellen Sie sicher, dass Ihre Adresse korrekt ist und Sie ein oder mehrere Fahrzeuge registriert haben.
- 4. Wählen Sie (3) "Fügen Sie Fahrzeuge zu Ihrer Bestellung hinzu".

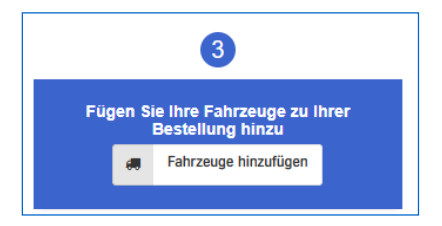

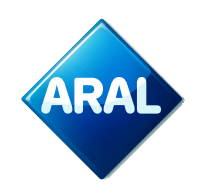

- 5. a. die erforderlichen Dienste angezeigt werden: IT, ES, PT und FR. Es ist nicht möglich, einen Dienst abzuwählen, da diese standardmäßig konfiguriert sind.
  - b. Klicken Sie auf die Schaltfläche "+ Bestellung", um das Fahrzeug hinzuzufügen.
  - c. und dann "Änderungen übernehmen".

| Fahrzeuge zur Bestellung hinzufügen                                                                                                    |      |                                                                                                    |              |        |        | ×         |         |                |          |          |                     |                 |   |
|----------------------------------------------------------------------------------------------------|------|----------------------------------------------------------------------------------------------------|--------------|--------|--------|-----------|---------|----------------|----------|----------|---------------------|-----------------|---|
| Um Ihre Bestellung abzuschließen, wählen Sie bitte die Fahrzeuge aus, für die Sie ein neues bp TollEase for Cars bestellen möchten.                                                                                                    |      |                                                                                                    |              |        |        |           |         |                |          |          |                     |                 |   |
| Validated vehicles Before we can approve your order, our toll experts need to manually check and validate your provided vehicle details and documents. As this can require a few days, it is recommended to request the validation as soon as you have created the vehicle. To request the validation for your vehicles, please visit OBU Management. Of course, you can also place an order for unvalidated vehicles. The list below shows all your existing vehicles. All vehicles which are already validated are marked green, while unvalidated vehicles are shown in red. |      |                                                                                                    |              |        |        |           |         |                |          |          |                     |                 |   |
| Kennzeichen                                                                                                    | Land | Tankkarte                                                                                                    | Ablauf MM/JJ | G [KG] | Klasse | Abgas Kat | IT<br>⑦ | <b>ES</b><br>⑦ | РТ<br>?  | FR<br>⑦  | + Alle hinzufüger   |                 |   |
| 00000                                                                                                    | ES   | 70007008201000000                                                                                                    | 08/25        | 2600   | N1     | EURO 5    | Bitte   | laden          | Sie zu   | erst die | Fahrzeugpapiere hoc | <u>h.</u>       |   |
| 0.010                                                                                                    | DE   | 2007004010147100                                                                                                    | 11/28        | 2100   | M1     | EURO 5    |         | ~              | <b>V</b> | ~        | + Bestellung        |                 |   |
| (1.66.0)                                                                                                    | DE   | 1001010-01110-0000                                                                                                    | 11/28        | 2100   | M1     | EURO 5    |         | ✓              | <b>V</b> | <        | + Bestellung        |                 |   |
| ADV28                                                                                                    | DE   | 20020030031012100000                                                                                                    | 11/28        | 2100   | M1     | EURO 5    |         | ~              | <b>V</b> | <        | + Bestellung        |                 |   |
| 10110-02                                                                                                    | DE   | 7000700420X322000                                                                                                    | 11/28        | 2100   | M1     | EURO 5    |         | ✓              | <b>V</b> | <b>V</b> | + Bestellung        |                 |   |
| 100.011                                                                                                    | DE   | 100010083013400001                                                                                                    | 11/28        | 2100   | M1     | EURO 5    |         | ✓              | <b>v</b> | <        | + Bestellung        |                 |   |
| 10.010                                                                                                    | DE   | 1007000001070001                                                                                                    | 11/28        | 2100   | M1     | EURO 5    |         | ✓              | <b>V</b> | <b>V</b> | + Bestellung        |                 |   |
| ND-021-41                                                                                                    | DE   | Phone and a state of the second second secon | 11/28        | 2100   | M1     | EURO 5    |         | ✓              | <b>v</b> | ~        | + Bestellung        |                 |   |
| 0480-01                                                                                                    | DE   | 100110-00120-000                                                                                                    | 11/28        | 2100   | M1     | EURO 5    |         | ✓              | <b>V</b> | <b>V</b> | + Bestellung        |                 |   |
| Table II                                                                                                    | DE   | 100000000000000000000000000000000000000                                                                                                    | 11/28        | 2100   | M1     | EURO 5    |         | ~              | <b>V</b> | <b>V</b> | + Bestellung        |                 | • |
|                                                                                                    |      |                                                                                                    |              |        |        |           |         |                |          |          | Änderu              | ngen Übernehmer |   |

6. Nach dem Übernehmen der Änderungen schließt sich der Bildschirm und die Bestellungen sind sichtbar.

| 1<br>Vervollständigen Sie Ihre Kundendate                  | n Ein oder <u>m</u>                | 2<br>nehrere Fahrzeuge anmel | lden                   | 3<br>Fügen Sie Ihre Fahrze<br>Bestellung hit | uge zu Ihrer<br>nzu | 4<br><u>AGBs und Preisliste akzeptieren</u> und<br>verbindlich bestellen |
|------------------------------------------------------------|------------------------------------|------------------------------|------------------------|----------------------------------------------|---------------------|--------------------------------------------------------------------------|
| All Melne Adresse                                          |                                    | e Lkw                        |                        | 🚚 Fahrzeuge hin                              | zufügen             | A Jetzt bestellen                                                        |
| Bestelldaten:                                              |                                    |                              |                        |                                              |                     |                                                                          |
| Kundenadresse                                              |                                    | Lieferanschrift              |                        |                                              |                     |                                                                          |
| Firmenname:<br>Straße/Nr.:<br>PLZ/Ort:<br>Land:<br>E-Mail: | la (1994-000-40)<br>Chant<br>Chant | abweichende Lieferanso       | <u>:hrift eingeben</u> |                                              |                     |                                                                          |
| Telefon:<br>USt-ID:<br>Kontaktperson:                      | sir<br>Edul                        |                              |                        |                                              |                     |                                                                          |
| Tankkarte Ablauf MM/JJ Kenn                                | zeichen Land G [ł                  | KG] F2 [KG] F3 [KG]          | Klasse Min.            | . Achsen Max. Achsen                         | Abgas Kat VIN I     | Nr. Dienstleistungen                                                     |
| 18/40/01/04810/01 48/0                                     | 100 III III                        | 0 1384 2848                  | 81 3                   | 1                                            | 1.804 AR            | Dependency in a line serie series a reason                               |

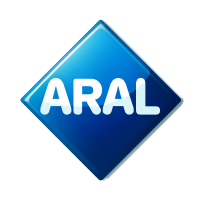

7. Überprüfen Sie Ihre Bestellung(en) vor dem Fortfahren. Falls Sie einen Fehler gemacht haben, können Sie einfach auf den Papierkorb rechts neben der Bestellung klicken.

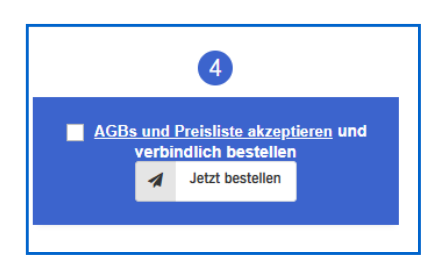

- 8. Nun können Sie Ihre verbindliche Bestellung aufgeben. Bevor Sie dies tun, stellen Sie sicher, dass Sie die Allgemeinen Geschäftsbedingungen im Link gelesen haben. Wenn Sie einverstanden sind, können Sie die Bestellung durch Klicken auf "Jetzt bestellen" aufgeben.
- 9. Nach dem Klicken auf "Jetzt bestellen" werden Sie automatisch zum Bildschirm "Meine Bestellungen" weitergeleitet, wo Sie Ihre Bestellung finden können.

| Bestellungen verwalten                                                |                                            |                   |               |                      |                |  |
|-----------------------------------------------------------------------|--------------------------------------------|-------------------|---------------|----------------------|----------------|--|
| Produkt Alle anzeigen V Service Alle anzeige V Status Alle anzeigen V |                                            |                   |               |                      |                |  |
| Suchen OBU Seriennummer                                               | Suchen OBU Seriennummer Suchen Kennzeichen |                   |               |                      |                |  |
| + Neue Bestellung O Zurücksetzen                                      | € Neu laden 10 🗸                           | Einträge anzeigen |               |                      | Suchen         |  |
| id 🚽 Datum                                                            | ♦ Firma                                    | Status            | Service       | Serien-/Gerätenummer |                |  |
| SIDE DENDOTICEDES                                                     | Tellers K1                                 | Abgeschlossen     | OBU bestellen |                      | 1 Car anzeigen |  |

10. Durch Klicken auf die Schaltfläche "Anzeigen" finden Sie die Details Ihrer Bestellung. Sie erhalten auch eine Bestellbestätigung per E-Mail sowie eine Versandbestätigung.

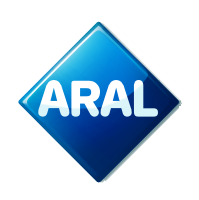

## Fahrzeugwechsel für Aral TollEase für Pkw:

Diese Funktion ermöglicht es Ihnen, ein vorhandenes Aral TollEase für Pkw auf ein anderes Fahrzeug zu übertragen.

| ARAL Aral Mautgebühren & O   | On Road Services                |                            | English                                        | Deutsch   Nederlands   Polski   Portuguese |
|------------------------------|---------------------------------|----------------------------|------------------------------------------------|--------------------------------------------|
| 🏠 Startseite 🔺 Meine Adresse | 🚚 OBU-Management 🗧 Fahrzeugmana | gement 🏋 Neue Bestellung 📈 | Reporting <b>9</b> Telematik Center <b>?</b> H | ilfe 🕞 Abmelden                            |
|                              | 💭 OBU übertragen                |                            |                                                |                                            |
| <u>Startseite</u>            | I Dienst aktivieren             |                            |                                                |                                            |
|                              | I OBU-Übersicht                 |                            |                                                |                                            |

Es gibt zwei Optionen für die Übertragung Ihres OBU:

- 1. Sie übertragen ein OBU zwischen zwei bestehenden Autos/Transportern. Das neue Fahrzeug darf noch kein OBU zugewiesen haben.
- 2. Sie registrieren ein neues Auto/Transporter und übertragen ein OBU von einem bereits registrierten Fahrzeug.

Sie werden zur folgenden Seite weitergeleitet. Wählen Sie aus der Fahrzeugliste das Fahrzeug aus, dem Sie das OBU zuweisen möchten.

| OBU Transfer                 |                             |                                         |                             |                                                |
|------------------------------|-----------------------------|-----------------------------------------|-----------------------------|------------------------------------------------|
| Geräte                       |                             |                                         |                             |                                                |
| Suche nach Kennzeichen Suche | e nach Kartennummer         | Suche nach Kostenstelle                 | Suche nach OBU Seriennummer |                                                |
|                              |                             |                                         |                             |                                                |
|                              |                             |                                         |                             |                                                |
| Q suchen D löschen           |                             |                                         |                             |                                                |
| 문 Evcel 라 CSV 은 Drucken 등    | 7 Juriicksetzen C Neu laden | 10 V Einträge anzeigen                  |                             | Suchon                                         |
|                              |                             |                                         |                             | Sucien                                         |
| Kennzeichen 🔺 Tankkarte      | 🔶 Gerät                     | OBU Seriennummer                        | \$                          | Aktion                                         |
| HARDY CRIMIN                 | 001 ET120                   | 000000000000000000000000000000000000000 |                             | C OBU Transfer C Antrag auf Kennzeichenwechsel |

Klicken Sie auf "OBU übertragen", um fortzufahren.

Sie können Aral TollEase für Pkw von einem Fahrzeug auf ein anderes übertragen, müssen jedoch die Kennzeichen ändern, um das OBU korrekt im neuen Fahrzeug zu registrieren.

Nach dem Klicken auf "OBU übertragen" werden Sie zum Untermenü weitergeleitet. Wählen Sie im **Dropdown-Menü** das leichte Fahrzeug (Auto/Transporter), dem Sie das OBU zuweisen möchten. Klicken Sie auf "Speichern", um fortzufahren.

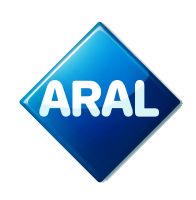

| OBU Transfer                                                                 |                                                                                                    |                                                                                                    |
|------------------------------------------------------------------------------|----------------------------------------------------------------------------------------------------|----------------------------------------------------------------------------------------------------|
|                                                                              |                                                                                                    |                                                                                                    |
| OBU Transfer                                                                 |                                                                                                    |                                                                                                    |
| Hier können Sie Ihre OBU ganz einfac<br>dem Ihre Box in Zukunft zugelassen w | h einem anderen Fahrzeug zuordnen. Wählen Sie dazu bitte das aktuelle Ke<br>erden soll.                                                                                                    | nnzeichen aus, auf das Ihre OBU derzeit zugelassen ist. Im nächsten Feld wählen Sie das Kennzeichen aus, unter        |
| Wenn Sie eine EETS-Box haben, beac                                           | chten Sie bitte, dass der Kennzeichenwechsel bis zu 3 Arbeitstage dauern ka                                                                                                    | nn. Während dieser Zeit können Sie die bp / Aral Mautbox für EETS in keinem Fahrzeug verwenden.                       |
| Wenn Sie eine bp TollEase for Cars Bo<br>Wenn Sie eine bp REETS for Trucks B | ox haben, bedenken Sie bitte, dass ein Kennzeichenwechsel 48 Stunden dau<br>ox haben, beachten Sie bitte, dass der Kennzeichenwechsel nur beim Austa                                                                                                    | iert. Während dieser Zeit können Sie die bp TollEase for Cars in keinem Fahrzeug nutzen.<br>usch der OBU möglich ist. |
| Serien-/Gerätenummer:                                                        | international and a second second sec |                                                                                                    |
| Aktuelles Kennzeichen:                                                       | 80.009                                                                                                    |                                                                                                    |
| Neues Kennzeichen:                                                           | bitte wählen 🗸                                                                                                    |                                                                                                    |
|                                                                              | Name of the American                                                                                                    | Speichern 🔊 abbrechen                                                                                                 |
|                                                                              | here; the                                                                                                    |                                                                                                    |
|                                                                              | No. C. TRU                                                                                                    |                                                                                                    |
|                                                                              | No.021                                                                                                    |                                                                                                    |
|                                                                              | surber                                                                                                    |                                                                                                    |
|                                                                              | Server.                                                                                                    |                                                                                                    |
|                                                                              | Normal                                                                                                    |                                                                                                    |
|                                                                              | ACCORD.                                                                                                    |                                                                                                    |
|                                                                              | ALC D                                                                                                    |                                                                                                    |
|                                                                              | 80.23                                                                                                    |                                                                                                    |
|                                                                              | No. P. La                                                                                                    |                                                                                                    |
|                                                                              | Netter                                                                                                    |                                                                                                    |
|                                                                              | koesor                                                                                                    |                                                                                                    |
|                                                                              | NHO .                                                                                                    |                                                                                                    |
|                                                                              | Notes of the second second sec |                                                                                                    |
|                                                                              | No. Marca                                                                                                    |                                                                                                    |
|                                                                              | hitte währlen                                                                                                    |                                                                                                    |
|                                                                              | Ditte wanten                                                                                                    |                                                                                                    |

**Hinweis:** Die Änderung des OBU wird nach 48 Stunden wirksam. Fahrten vor dem Wirksamwerden der Änderung können von den Mautbetreibern sanktioniert werden.

# Weitere Optionen für Aral TollEase für Pkw

Folgende Aktionen können im Kundenportal für Aral TollEase für Pkw durchgeführt werden. Diese Prozesse sind nicht neu und stehen bereits für aktuelle Produkte zur Verfügung:

- Der Sperrprozess muss von unseren Agenten durchgeführt werden. Kontaktieren Sie in diesem Fall unsere Agenten.
- Bestellungen und Fahrzeugwechsel von OBU können eigenständig über das Portal durchgeführt werden. Für diese Aktionen erhalten Sie ebenfalls die entsprechenden E-Mails.